## DOKUMENTATION

parameter1

×

temporäre Reihenfolge des HowTo bzw. der Parameter

## Struktur It. GS-Quelle Hausgeld Einzelabrechnung

Kontrollen und Abstimmdifferenzen

- 3.1 Kontrolle
- 3.2 Abstimmdifferenzen

```
Abrechnungstexte
```

- 3.3 Abrechnungstexte
  - 3.3.1 Texte zuordnen
  - 3.3.2 verfügbare Textplatzhalter
  - 3.3.3 Briefkopf für Abrechnungsseiten

Drucken & Archivieren

- 3.4 Hausgeldeinzelabrechnungen drucken
- 3.5 Abrechnung archivieren

abweichende Abrechnungsperioden

3.6 abweichende Abrechnungsperioden

Rücklagen und Bankkontendarstellung

- 3.7 Rücklagenkonten in der Abrechnung darstellen
- 3.8 Bankkonten in der Abrechnung darstellen
- 3.9 Zuführung der Instandhaltungsrücklage darstellen

Kontoauszug des Eigentümers

3.10 Kontoauszug eines Eigentümers drucken

Gliederung der Abrechnungspositionen

3.11 Gliederung der Abrechnungspositionen

Buchungsauswertung festlegen und Zahlungstexte zuordnen

- 3.12 Buchungsauswertung festlegen
- 3.13 Zahlungstexte für Personenkonten

Sonstige Parameter

Sonstige Parameter in der WEG Abrechnung

02 Gesamtdarstellung E/A (Bankkonten)

03 Vermögensstatus

04 WEG-Abrechnung mit Darstellung der Instandhaltungsrücklagen It. BGH

Anfangsbestand BGH-Parameter Ersatztexte Konten Sollabrechnung WEG-Abrechnung auf Sollbasis nach VNWI-Muster

05 WEG-Verwaltungsbericht

====aktuelle wiki-Strukturen====

Hausgeld Einzelabrechnung Parameter speichern Bedeutung der Felder beim ''Drucken'' Anlage V in der Abrechnung mit drucken 3.1 Kontrolle in Hausgeldabrechnung nach WEG 3.2 Abstimmdifferenzen in Hausgeldabrechnung nach WEG 3.3 Abrechnungstexte in Hausgeldabrechnung nach WEG allgemeine Info 3.3.1 Texte zuordnen in Hausgeldabrechnung nach WEG 3.3.2 verfügbare Textplatzhalter in Hausgeldabrechnung nach WEG 3.3.3 Briefkopf für Abrechnungsseiten in Hausgeldabrechnung nach WEG 3.4 Hausgeldeinzelabrechnungen drucken 3.5 Hausgeldabrechnung nach WEG archivieren 3.6 Abweichende Abrechnungsperioden in Hausgeldabrechnung nach WEG Rücklagen und Bankkontendarstellung allgemnein Rücklagenkonten in der Abrechnung darstellen Bankkonten in der Abrechnung darstellen Zuführung der Instandhaltungsrücklage darstellen 3.10 Kontoauszug eines Eigentümers in Hausgeldabrechnung nach WEG drucken 3.11 Gliederung der Abrechnungspositionen in Hausgeldabrechnung nach WEG 3.12 Buchungsauswertung in Hausgeldabrechnung nach WEG festlegen 3.13 Zahlungstexte für Personenkonten in Hausgeldabrechnung nach WEG zuordnen 9 Sonstige Parameter in Hausgeldabrechnung nach WEG WEG-Abrechnung mit Darstellung der Instandhaltungsrücklagen lt. BGH Anfangsbestand eingeben Anfangsbestand Sperre der Eingabe aufheben Sollabrechnung WEG-Abrechnung auf Sollbasis nach VNWI-Muster

From: iX-Wiki

Last update: 2023/03/13 14:07